## Как просмотреть список записей, в которых используется конкретное произвольное поле

- В Панели администратора откройте раздел Инструменты.
- Перейдите на вкладку Произвольные поля.
- Нажмите на тип записей, в которых требуется просмотреть где используется поле.
- В столбце Записи нажмите иконку 🛈 в строке с нужным полем.

## Как просмотреть, где используются записи с конкретным значением

Ниже приведено описание на примере статей. Функция работает одинаково для всех типов записей: статьи, файлы, новости, обратная связь.

- В Панели администратора откройте раздел Статьи.
- Нажмите кнопку [+], расположенную слева от поля Категория. Откроется блок с произвольными полями для статей.

| KBPub       | lisher                               |                                             |                                        | + • 🗖                 |
|-------------|--------------------------------------|---------------------------------------------|----------------------------------------|-----------------------|
| Ĝ           | Статьи                               |                                             |                                        |                       |
| ΞĮ.         | Статьи Черновики Избранное           | Комментарии Отзывы                          | Глоссарий Категории                    | Шаблон                |
|             | Категория:                           | Статус: Тип:                                | Поиск:                                 | 3                     |
| ,           | 1 -                                  | ) [ _ + ] [ _                               | \$                                     | → <b>+</b>            |
| Q           | Отдел:                               |                                             |                                        |                       |
| <u>99</u>   | 2 🔔                                  |                                             |                                        |                       |
| <u>.lı.</u> |                                      | Поиск                                       |                                        |                       |
| 1           | 7                                    |                                             | 1 15 2000                              |                       |
| *           | Записи: 1 - 10 из 143                | Стран                                       | ницы: <u>1 ∨</u> из 15 <u>»</u> » запи | сеи на странице: 10 🗸 |
| Z           | ID Добавлено Обновлено               | А Заголовок Кат                             | егория Рейтинг Просм                   | отров Статус          |
| ක           | <b>482</b> 02 Июн, 2019 15 Июл, 2019 | <u>Создание статьи</u> <u>Cust</u><br>field | tom [2] *****                          | 12                    |
| 42          | 01 Ноя, 2007 15 Июл, 2019            | Системные требования Inst                   | allation ***                           | .15                   |

- В поле(-ях) выберите искомое значение.
- Нажмите кнопку Поиск.

В результате отобразится список статей, в которых содержится значение, выбранное в произвольном поле.

Выбор массового действия доступен в зависимости от прав доступа пользователя.

Например, если назначенная вам привилегия не позволяет удалять записи кроме созданных вами, то в списке команд действие **Удалить** будет отсутствовать. Если назначенная вам привилегия не позволяет редактировать записи кроме созданных вами, то меню команд будет полностью недоступно.

ID статьи: 346 Последнее обновление: 28 июл., 2019 Обновлено от: Черевко Ю. Ревизия: 4 Руководство пользователя v8.0 -> Инструменты -> Произвольные поля -> Как узнать где используется произвольное поле https://www.kbpublisher.ru/kb/entry/346/